STEP 1: Go to our website and search for the course you want to attend: <u>http://bit.ly/KISDPD</u>

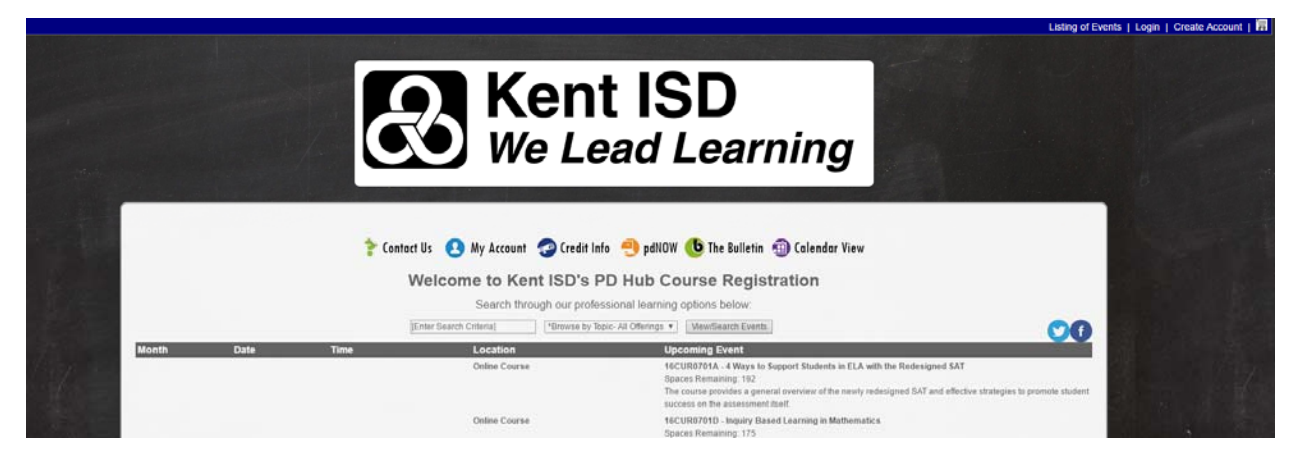

**STEP 2:** Type your search word or course number in the box and press View/Search Events. Then click on the title of the course you want to attend.

|        |           |                                                  | Search through our professional I     | learning options below:                                                                                                    |
|--------|-----------|--------------------------------------------------|---------------------------------------|----------------------------------------------------------------------------------------------------|
|        |           | Mert                                             | *Browse by Topic- All Off             | Terings  View/Search Events                                                                                                    |
| Month  | Date      | Time                                             | Location                              | Upcoming Event                                                                                                    |
| August | 8/10/2017 | 8:30 AM - 11:30 AM<br>Eastern Time (US & Canada) | Kent ISD - ESC, Parking Lot #11- Pine | 17PD0010A . MERT CPR Certification<br>Spaces Remaining: 20<br>School MERT team members will be certified in CPR (NOT intended for student teachers/public)              |
|        | 8/10/2017 | 12:00 PM - 3:00 PM<br>Eastern Time (US & Canada) | Kent ISD - ESC, Parking Lot #11- Pine | 17PD08108 - MERT First Aid Certification<br>Spaces Remaining: 20<br>School MERT Iseam members will be certified in First Aid (NOT intended for student teachers/public) |
|        | 8/14/2017 | 8:30 AM - 11:30 AM                               | Kent ISD - ESC, Parking Lot #11- Pine | 17PD0814A - MERT CPR Certification                                                                                                    |

STEP 3: Click the link that says "Click Here to Register Now"

| MERT CPR Certification (Course # 17PD0810A)    |                                                           |
|------------------------------------------------|-----------------------------------------------------------|
| Date(s): 8/10/2017<br>Time: 8:30 AM - 11:30 AM |                                                           |
| Registration open through 8/8/2017 6:00 AM EST | REGISTER HERE                                             |
| 20 seats currently available.                  | Click Here to Register Now                                |
|                                                | *Registrants must be a part of their buildings MERT team. |
|                                                |                                                           |
| Course Description                             | Share This                                                |

STEP 4: Enter Your User ID and Password. If you do not know your account information, please click the link that says "Click Here for Lost User ID or Password". If you need to create a new account, you can click the link that says "Click Here to Create a New Account". If you are unsure if you have an account, please contact the PD Hub at pdhub@kentisd.org or 616-365-2235.

| User ID:  | amandawalma                         |  |
|-----------|-------------------------------------|--|
| Password: |                                     |  |
| CI        | ick Here to Create a New Account    |  |
| Clic      | k Here for Lost User ID or Password |  |

**STEP 5:** If you are registering yourself, then click the blue link that says "click to register". If you would like to register someone else, please click the button that says "Click Here to Add Another Registrant to Your Account".

|                              |                             | Registratics Assigned to Tour Account.                         |                             |
|------------------------------|-----------------------------|----------------------------------------------------------------|-----------------------------|
|                              |                             | ABC Cart                                                       |                             |
|                              | To reg                      | ster a person from your account click on the [Register] option | n next to their name below. |
|                              | If you have                 | e any questions about adding registrants to your account ple   | ase email pdhub@kentisd.or  |
|                              |                             |                                                                |                             |
|                              |                             |                                                                |                             |
| Options                      | Name                        | Status                                                         |                             |
| ptions                       | Name<br><b>Marina</b> Walma | Status<br>Eligible                                             |                             |
| Options<br>Click to Register | Name<br>Walma               | Status<br>Eligible                                             |                             |

**STEP 6:** Your information will auto populate. If you would like to update your account, you should do that now. Also, please fill out any missing information. If there is a cost for the course you will enter your payment method and click on *"Submit Registration"*.

| Event Name:                                                                                                    | MERT CPR Certification                                                                                                    |
|----------------------------------------------------------------------------------------------------|----------------------------------------------------------------------------------------------------|
| Registrants must be members of their building's MERT. These building's MERT Team. These trainings are NOT intended for s | trainings are reserved for current Kent ISD Service Area School Employees who plan to actively participate as members of their school<br>student teachers or the general public. |
| *I am registering as:                                                                                                    | *PK-12 Educator v                                                                                                    |
| *First Name:                                                                                                    |                                                                                                    |
| *Last Name:                                                                                                    | Walma                                                                                                    |
| *Work Phone Number:                                                                                                    | 6165551212 {xxxxxxxxxxxxxxxxxxxxxxxxxxxxxxxxxx                                                                                                    |
| *Cell/Home Phone:                                                                                                    | 6165551212                                                                                                    |
| *Email Address:                                                                                                    | amandawalma@kentisd.org                                                                                                    |
| *Retype Email Address:                                                                                                   | amandawalma@kentisd.org                                                                                                    |
| *Address:                                                                                                    | 2930 Knapp NE                                                                                                    |
|                                                                                                    |                                                                                                    |
| *City:                                                                                                    | Grand Rapids                                                                                                    |
| *State/Province/Region:                                                                                                  | MICHIG                                                                                                    |
| *Zip/Postal Code:                                                                                                    | 49525                                                                                                    |
| *Select County:                                                                                                    | *Kent •                                                                                                    |
| *Select District:                                                                                                    | Byron Center Public Schools v                                                                                                    |
| *Select School/Building:                                                                                                 | Byron Center Public Schools - Administration                                                                                                    |
| *wnat is your title ?                                                                                                    | Assistant Superintendent                                                                                                    |
| Grade Level.                                                                                                    |                                                                                                    |
|                                                                                                    |                                                                                                    |
|                                                                                                    |                                                                                                    |
|                                                                                                    |                                                                                                    |
|                                                                                                    | 12 2nd<br>¬                                                                                                    |
|                                                                                                    | Ø Pre-K                                                                                                    |
|                                                                                                    | Special Education                                                                                                    |
|                                                                                                    | Voc/Career Tech                                                                                                    |
| Discount Code:                                                                                                    |                                                                                                    |
| Regular Price \$25.00                                                                                                    |                                                                                                    |
| GRPS or Kent ISD staff, SHAP Participants (Cedar Springs, Godwi                                                          | n Heights, Godfrey-Lee, Grand Rapids Christian Schools, Cedar Springs, Comstock Park, Kentwood or Northview): \$0.00                                                             |
|                                                                                                    |                                                                                                    |
|                                                                                                    |                                                                                                    |
|                                                                                                    |                                                                                                    |
|                                                                                                    |                                                                                                    |
|                                                                                                    | Submit Registration Cancel                                                                                                    |
|                                                                                                    |                                                                                                    |
|                                                                                                    |                                                                                                    |

**STEP 7:** If you would like to register another individual for the same course, you can select *"Register Another Individual for the Same Course"*. You can also choose *"Click Here to See A List of Courses"* to add more courses to your cart. In order to complete your registration you must click the button that says *"Click Here to Checkout Now"*.

#### Your Cart Contents

You must CLICK the Checkout button below to complete the registration process.

| Options         | Name  | Events                                         | Status              | Balance |
|-----------------|-------|------------------------------------------------|---------------------|---------|
| [Edit] [Cancel] | Walma | 8/10/2017 - MERT CPR Certification (17PD0810A) | Pending - Confirmed | \$25.00 |
|                 |       |                                                | Balance Due: \$25.0 |         |
|                 |       |                                                |                     |         |
|                 |       |                                                |                     |         |

STEP 8: Once you click the checkout button, you will see a payment screen. Follow the directions on the screen.

| lame                             | Event                                                   | Status                         | Balance                           |
|----------------------------------|---------------------------------------------------------|--------------------------------|-----------------------------------|
| Walma                            | 8/10/2017 - MERT CPR Certification (17PD0810A)          | Pending - Confirmed<br>Balance | \$25.00<br>e Due: <b>\$25.0</b> 0 |
| ay with Cr                       | edit Card                                               |                                |                                   |
| ard Type                         |                                                         |                                |                                   |
| Visa 🔻                           |                                                         |                                |                                   |
| redit Card Num                   | ber Expiration Date First Name                          | Last Name                      |                                   |
|                                  | 2011                                                    |                                |                                   |
|                                  |                                                         |                                |                                   |
| Click Here to F                  | Process Credit Card                                     |                                |                                   |
| Click Here to F<br>dditional Pay | Process Credit Card ment Options                        |                                |                                   |
| Click Here to F<br>dditional Pay | Process Credit Card ment Options not for online courses |                                |                                   |

**STEP 9:** You will see a Thank You Screen with your receipt. You will also receive an email confirming your enrollment. If you do not get an email confirmation within 30 minutes of registering, please contact the <u>pdhub@kentisd.org</u> or 616-365-2235. <u>Click here to review our cancellation policy</u>.

### Thank you!

We appreciate your registration. If you would like to look for additional professional learning opportunities[Click HERE]

|           | 훆 Contact Us 🦿           | 🔗 Credit Info                                  | n <b>(† 💟</b>       |              |  |  |
|-----------|--------------------------|------------------------------------------------|---------------------|--------------|--|--|
| STATEMENT |                          |                                                |                     |              |  |  |
| Date      | Description              | Event                                          | Status              | Total        |  |  |
| 6/22/2017 | Registration - 💶 🔂 Walma | 8/10/2017 - MERT CPR Certification (17PD0810A) | Confirmed           |              |  |  |
|           | MERT CPR Certification   |                                                |                     | \$25.00      |  |  |
|           |                          |                                                | Registration Total: | \$25.00      |  |  |
|           |                          |                                                | Statement Balar     | ice: \$25.00 |  |  |